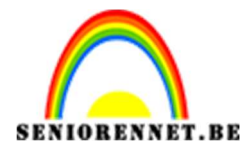

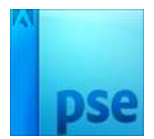

## Zachte achtergrond

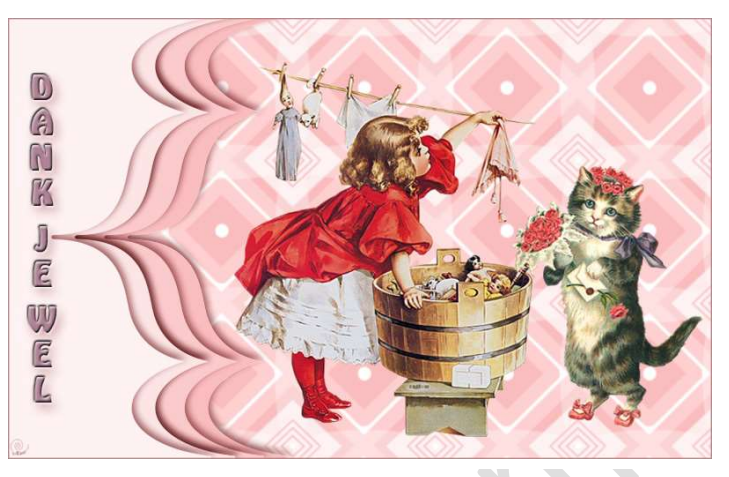

**Materiaal:** Je hebt nodig een patroon om de achtergrond te maken of natuurlijk als je een mooie achtergrond hebt kan dat ook. Link naar materiaal: <u>https://drive.google.com/drive/folders/1c2Gb3E2tq3J-1JGPEv9huia6aBM8u444</u>

- 1. Open een nieuw bestand van 1200 px op 750 px 72 ppi witte achtergrond.
- 2. Vul met een patroon of mooie achtergrond.
  Als u gebruikt maakt van patroon. Ga naar Laag → Nieuwe Opvullaag
  → Patroon → Patroon Laden → kies uw patroon en pas de schaal naar wens aan. Bent u tevreden erover dan gaat u op laagmasker rechts klikken → Laag vereenvoudigen.

Kies ook een mooie achtergrondkleur uit de achtergrond.

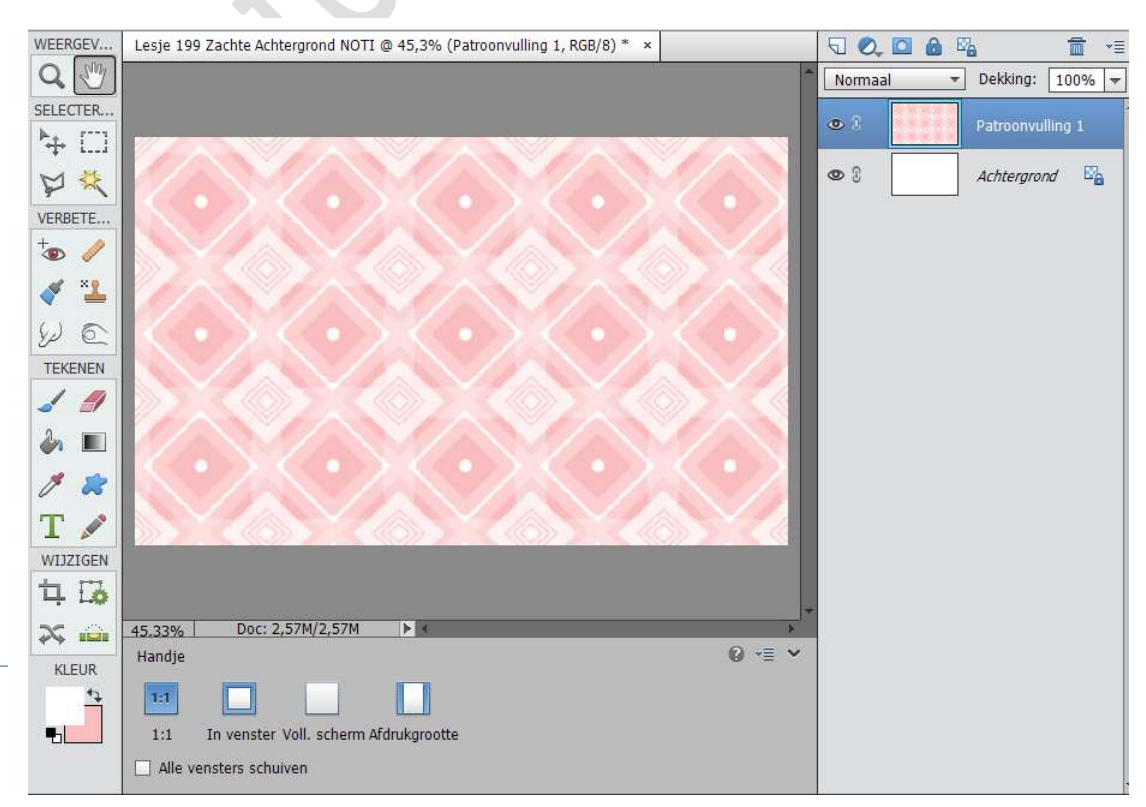

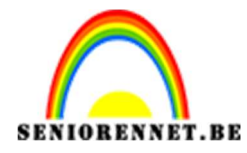

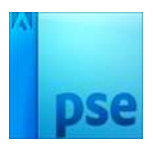

- 3. Je kan eventueel uw kleur nog wijzigen. Ga naar Laag → Nieuwe aanpassingslaag → kleurtoon/verzadiging → Vullen met kleur aanvinken en kies uw kleur.
- 4. Ga naar aangepaste vorm of zoek bij vormen of masker (zitten er ook 3 bij in het te downloaden materiaal op de database) en vul deze met wit.

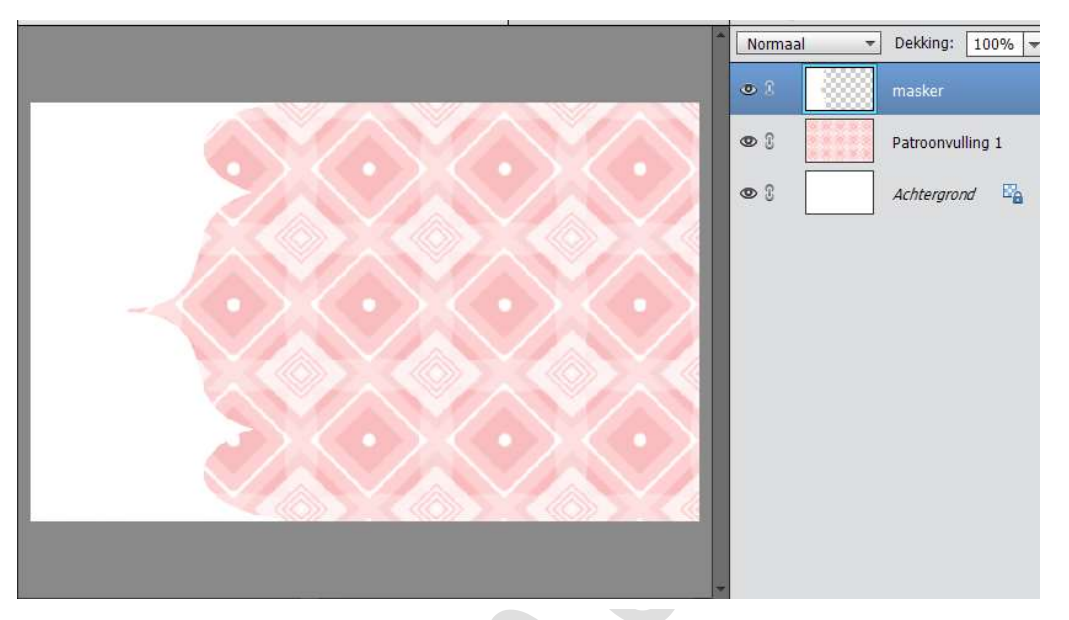

5. Geef de laag een slagschaduw. Zoek donkere kleur aangepast aan je achtergrond.

| ÷                                 | Normaal - Dekking: 100% - |  |  |
|-----------------------------------|---------------------------|--|--|
|                                   | ● R masker fx             |  |  |
|                                   | Patroonvulling 1          |  |  |
|                                   | Stijlinstelling ×         |  |  |
| Meer informatie over: laagstijlen |                           |  |  |
|                                   | Voorvertoning             |  |  |
|                                   | Belichtingshoek: -124 °   |  |  |
|                                   | Slagschaduw               |  |  |
|                                   | Grootte:                  |  |  |
|                                   | Afstand:                  |  |  |
|                                   | Dekking: O 75 %           |  |  |
|                                   | D Gloed                   |  |  |
|                                   | ▶ □ Schuine kant          |  |  |
| 45.33% Doc: 2,57M/3,10M           | Comlijning                |  |  |
| Klik en sleep om het effect op    | Herstellen Annuleren OK   |  |  |

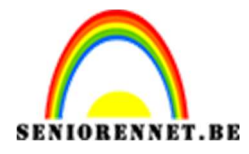

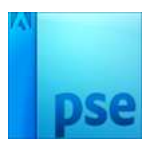

6. De laag masker dupliceren (CTRL+J) Activeer de onderste laag. Doe CTRL+klik → Ga naar Laag → Nieuwe Opvullaag → Volle kleur → kies uw achtergrondkleur

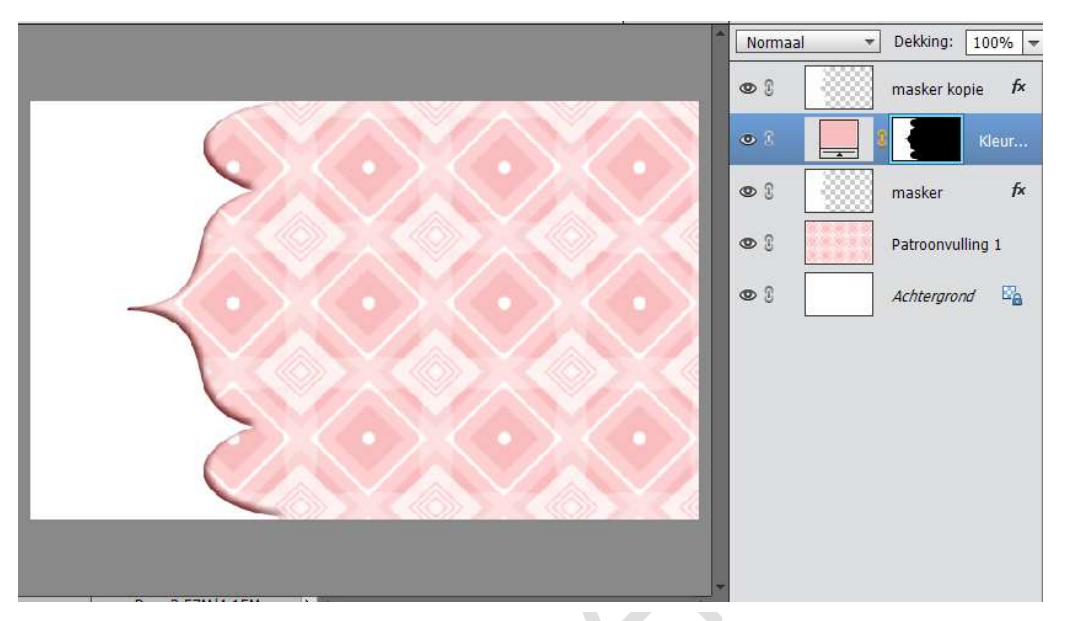

 Ga op masker kopie staan en verplaats met het verplaatsgereedschap (V) naar rechts. Gebruik de rechterpijl op het toetsenbord, samen met Shift ingedrukt 4 tot 5 maal.

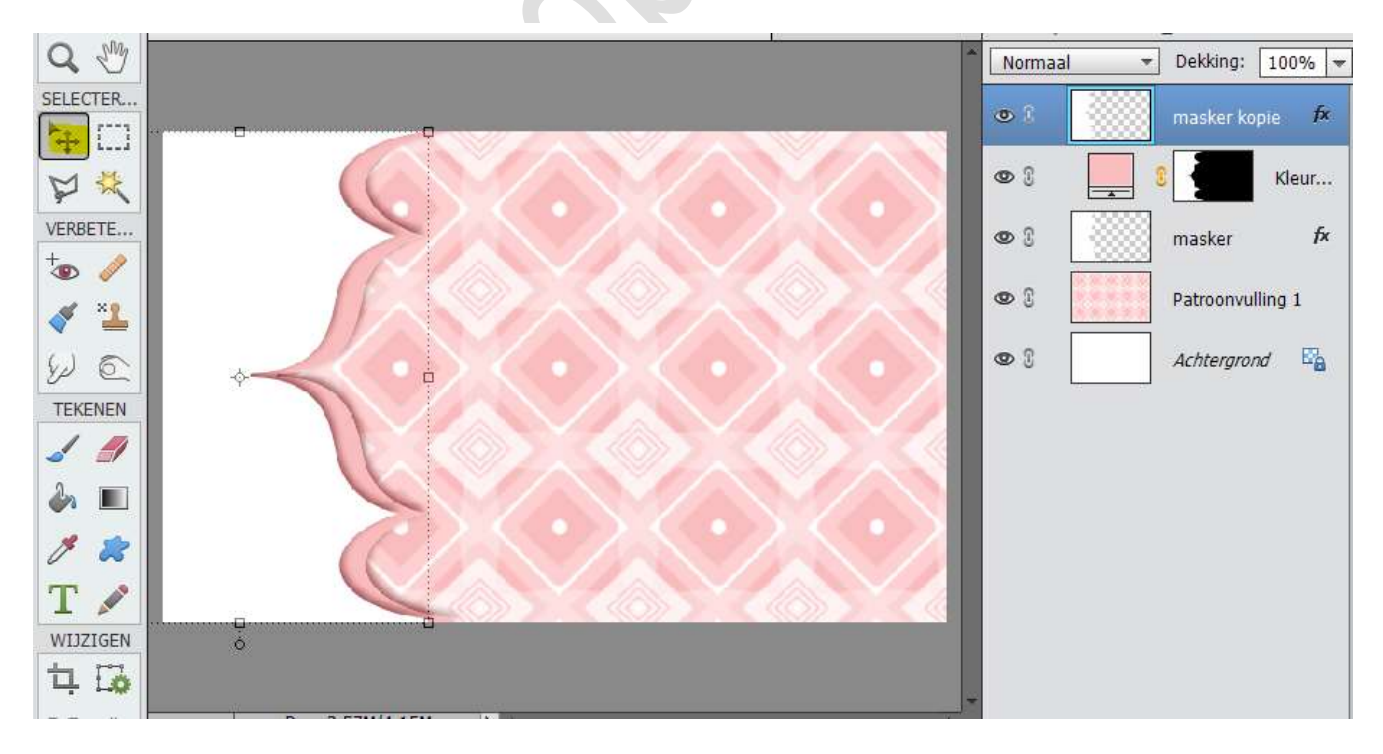

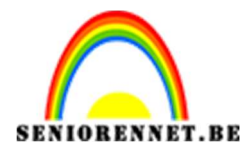

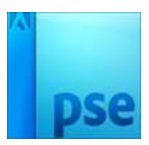

## PSE- Zachte achtergrond

8. Dupliceer die laag.
Selecteer de laag masker kopie.
Doe CTRL+klik → Ga naar Laag → Nieuwe Opvullaag → Volle kleur → kies uw achtergrondkleur
Zet de dekking op 80%

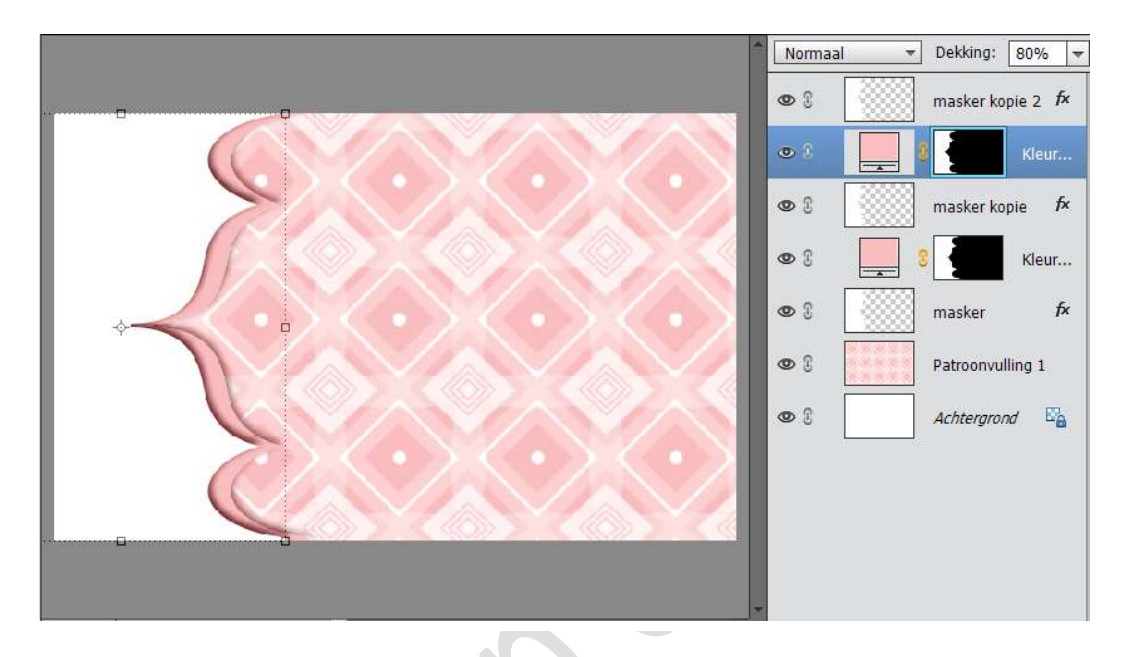

9. Ga op masker kopie 2 staan en verplaats met het verplaatsgereedschap (V) naar rechts. Gebruik de rechterpijl op het toetsenbord, samen met Shift ingedrukt 4 tot 5 maal.

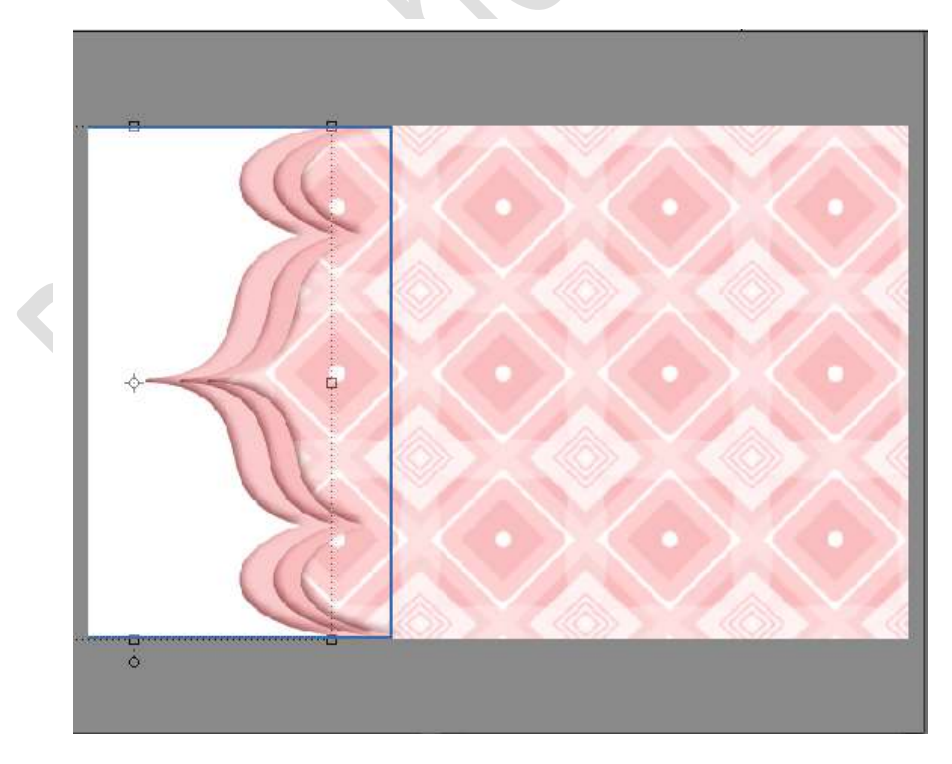

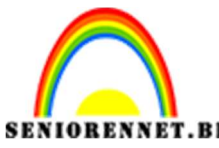

pse

PSE- Zachte achtergrond

10. Dupliceer die laag.

Selecteer de laag masker kopie.

Doe CTRL+ klik  $\rightarrow$  Ga naar Laag  $\rightarrow$  Nieuwe Opvullaag  $\rightarrow$  Volle kleur  $\rightarrow$  kies uw achtergrondkleur

Zet de dekking op 60%

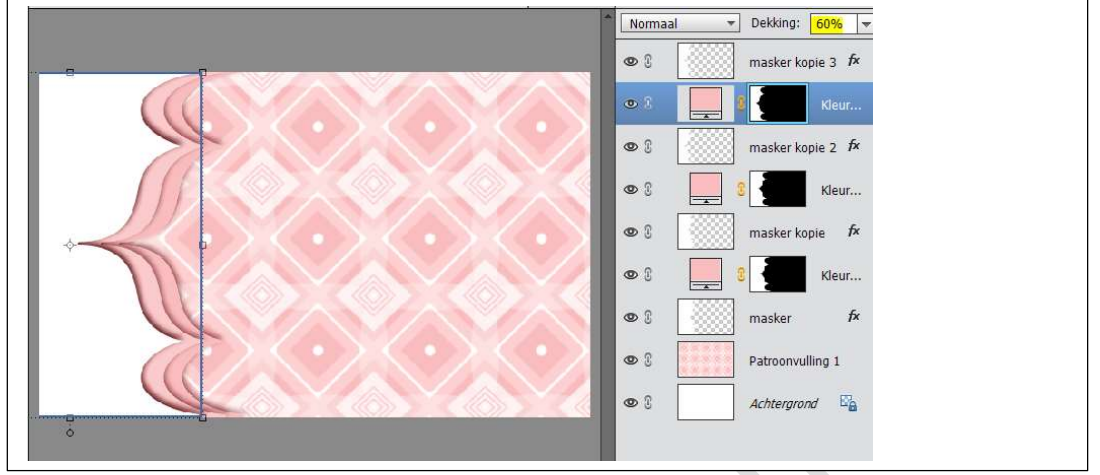

- Ga op masker kopie 3 staan en verplaats met het verplaatsgereedschap (V) naar rechts. Gebruik de rechterpijl op het toetsenbord, samen met Shift ingedrukt 4 tot 5 maal.
- 12. Dupliceer die laag.
  Selecteer de laag masker kopie.
  Doe CTRL+ klik → Ga naar Laag → Nieuwe Opvullaag → Volle kleur
  → kies uw achtergrondkleur
  Zet de dekking op 40%
- Ga op masker kopie 4 staan en verplaats met het verplaatsgereedschap (V) naar rechts. Gebruik de rechterpijl op het toetsenbord, samen met Shift ingedrukt 4 tot 5 maal.
- 14. Dupliceer die laag.
  Selecteer de laag masker kopie.
  Doe CTRL+ klik → Ga naar Laag → Nieuwe Opvullaag → Volle kleur
  → kies uw achtergrondkleur
  Zet de dekking op 20%

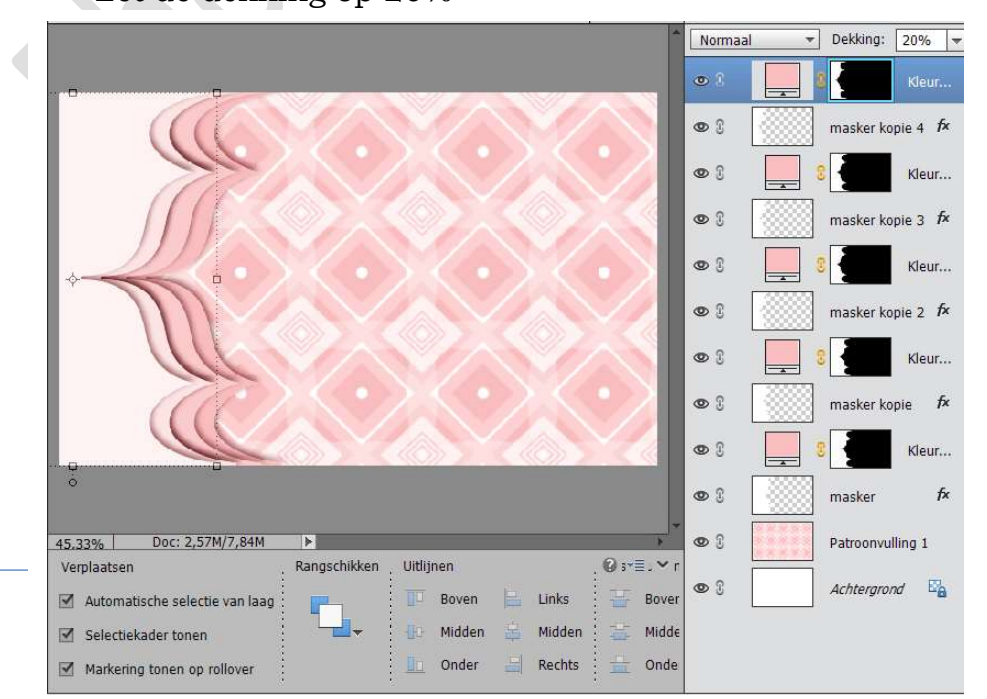

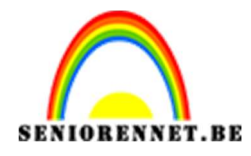

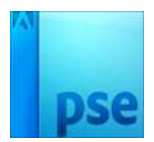

15. Plaats bovenaan een nieuwe laag.

Doe CTRL +A  $\rightarrow$  Bewerken  $\rightarrow$  Selectie omlijnen  $\rightarrow$  2 px binnen  $\rightarrow$  kleur die u gebruikt hebt om uw masker te vullen of een andere donkere kleur die erbij past.

|       |                                          | Normaal           | Dekking: 100%      Omlijnen |
|-------|------------------------------------------|-------------------|-----------------------------|
|       | <u>. Y. Y.</u>                           |                   | 8 Kleur                     |
|       | Omlijnen                                 | × (())            | masker kopie 4 fx           |
|       | Omlijning<br>Breedte: 2 px               | ОК                | 8 Kleur                     |
| $\ll$ | Kleur:                                   | Annuleren<br>Help | masker kopie 3 <i>f</i> ×   |
|       | Locatie                                  | -                 | E Kleur                     |
|       | Binnen O Midden O Buiten     Overvloeien |                   | masker kopie 2 <i>f</i> ×   |
|       | Modus: Normaal 👻                         |                   | S Kleur                     |
|       | Dekking: 100 %                           |                   | masker kopie 🖌 🎜            |
|       | Iransparantie behouden                   |                   | 8 Kleur                     |

16. Versier naar eigen keuze of gebruik het bovenste masker om een afbeelding in te plaatsen.Vergeet je naam niet Sla op als PSD: max. 800 px aan langste zijde

Sla op als JPEG: max. 150kb

Veel plezier ermee

NOTI

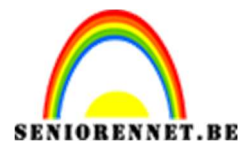

## PSE- Zachte achtergrond

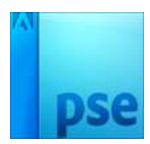

## Enkele andere voorbeelden

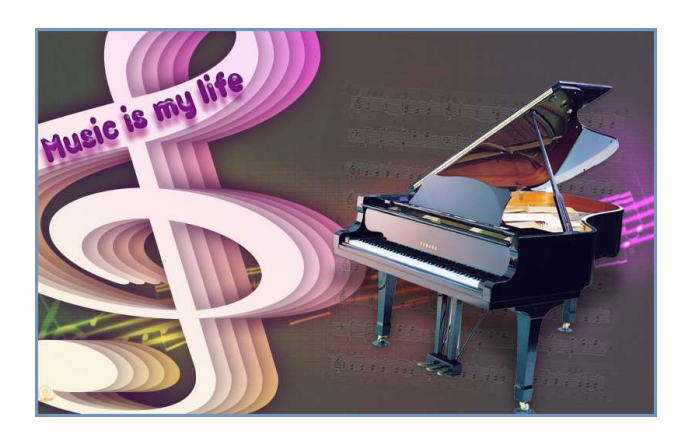

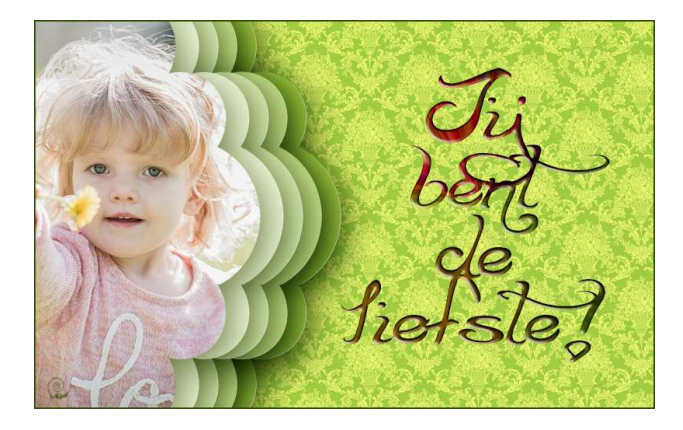

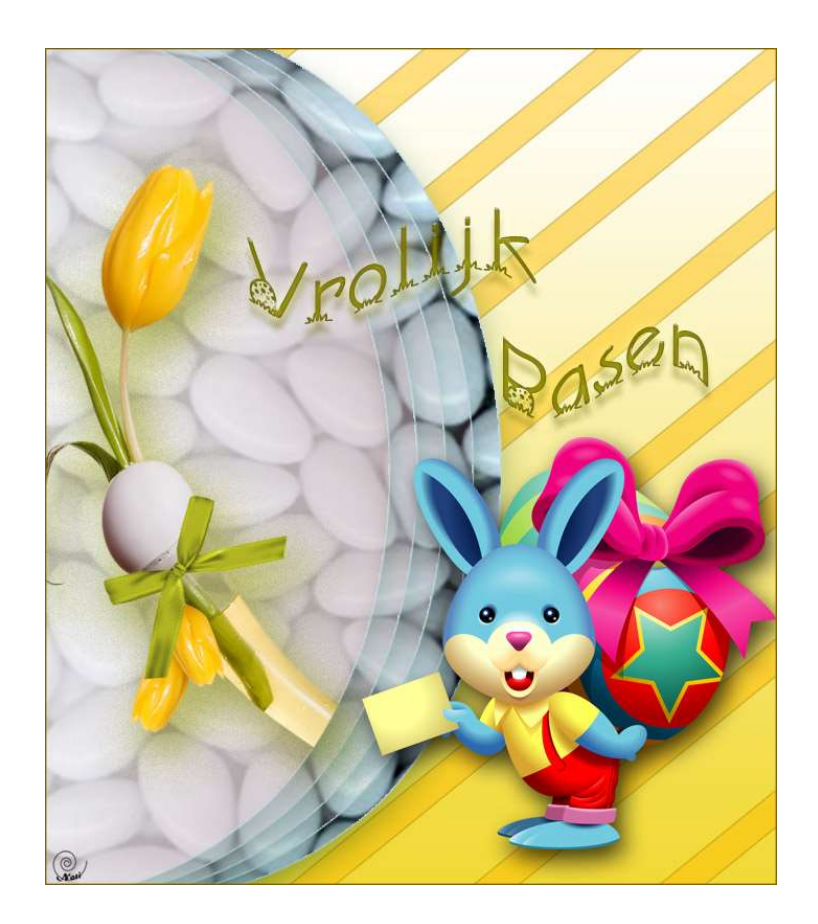